## **Mobile Instructions for Employees**

You are able to complete your self-evaluation on a mobile device by using your UKG App. This can also be accomplished using your PC. You will recognize the competencies as part of the sections of their job description.

- 1. LOGIN
- 2. Click on the **BELL**
- 3. Click on To Do's
- 4. Click on the **REVIEW** button on the bottom.
- 5. Select **INSTRUCTIONS** and read them.
- 6. Use the down arrow to select **Review/Check-in**. You can switch between Instructions, Review/Check-in or Summary.
- 7. If you are completing a self-eval for a REVIEW: you are required to RATE EACH COMPETENCY <u>and</u> enter comments in EACH COMMENT BOX. <u>HINT:</u> When entering COMMENTS, TAP in the left corner of the box DIRECTLY under the scissors icon to start typing. If you are completing a self-eval for a CHECK-IN: you are required to enter comments in EACH COMMENT BOX.
- 8. After completing your comments, you can add up to three (3) **Personal Goals**. This is not required.
- 9. TO ADD Personal Goal: Click ADD GOAL and Select **Add New**. You have an option to write a description in the box.
- 10. After adding a Personal Goal, you **must** enter a **COMMENT**.
- 11. You can click **SAVE** at the bottom to work on your self-eval at a later time. Keep in mind the due date. **You must finish by this deadline**.
- 12. When you have completed your self-eval, Scroll to the bottom and Click on the

three dots  $\hdots$  and the bottom right corner.

- 13. Click SUBMIT
- 14. Your Director will receive a notification that you submitted your self-evaluation and will reach out to you to schedule a discussion.
- 15. After the discussion, your Director will sign the Review or Check-in. You will receive a notification to **SIGN** your Review or Check-in.
- 16. SIGNATURE: Click on **To Do** and Click on the **SIGN** button on the bottom right.